右のウインドウがでますので 「インストール」 をクリックしてインストールを開始します。

| com wireless L | AN 30-1108 ユーナイリナイインストール     |
|----------------|------------------------------|
|                | インストール開始                     |
|                | 「インストール」ボタンを押すとインストールを開始します。 |
|                |                              |
|                |                              |
|                | - コピー進行状況                    |
|                |                              |
|                | ×.                           |
| キャンヤル(C)       | 戻る(B) 「インストール(I)」            |
|                |                              |
|                |                              |

## 6

インストール完了画面が出ます

「オプション」の上から2つ目にある

「スタートアップメニューにショートカット を追加」

の左にある白い四角をクリックしてチェック マークを入れます。

これでユーティリティのインストール作業は 完了です。

では次にドライバのインストールを行います。

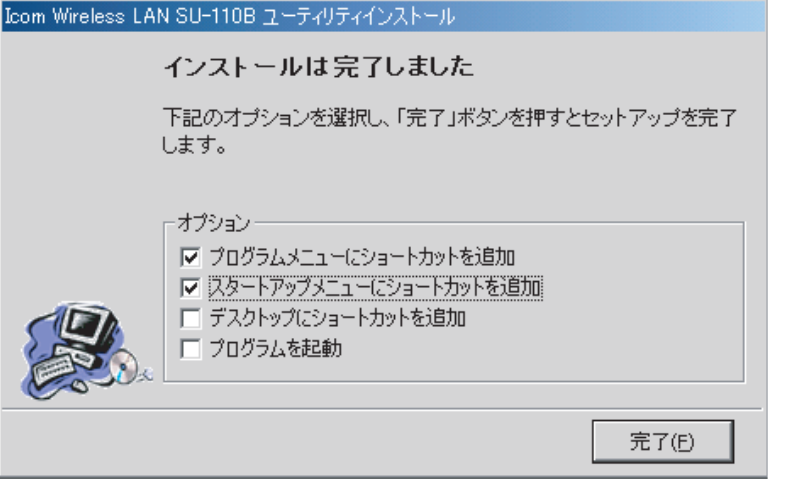